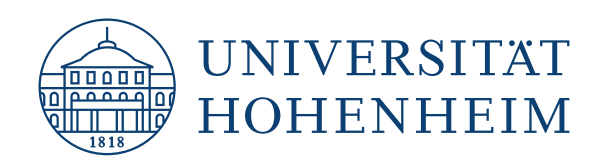

# INSTRUCTIONS FOR USING UNIFLOW AND THE PAYMENT FUNCTION VIA KUARIO.

This guide is intended for students and employees of the

University of Hohenheim.

The copy and print solution can be accessed via the Hohenheim network, VPN and eduroam.

uniFLOW

KIM | COMMUNICATION, INFORMATION AND MEDIA CENTER

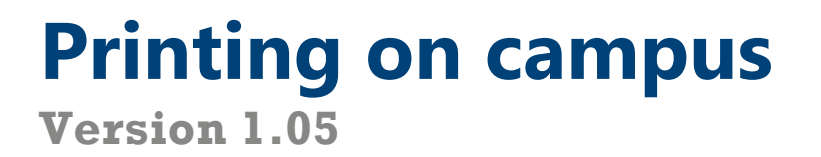

### Index

| 1   | Kuario                                  | 2  |
|-----|-----------------------------------------|----|
| 1.1 | Register with KUARIO                    | 2  |
| 1.2 | Recharge credit                         | 5  |
| 2   | Service Portal uniFLOW                  | 6  |
| 2.1 | The Service Portal                      | 6  |
| 2.2 | Register card                           | 6  |
| 2.3 | Delete Card                             | 7  |
| 2.4 | Check print jobs                        | 8  |
| 3   | Print                                   | 9  |
| 3.1 | Windows - Script Installation           | 9  |
| 3.2 | Windows – step-by-step installation     | 11 |
| 3.3 | macOS                                   | 14 |
| 3.4 | Linux using the example of Linux Mint   | 16 |
| 3.5 | Android                                 | 18 |
| 3.6 | iOS / iPadOS                            | 21 |
| 3.7 | Mail to Print                           | 21 |
| 3.8 | Pick up print job at the device         | 21 |
| 3.9 | USB-Print                               | 23 |
| 4   | Сору                                    | 26 |
| 5   | Scan                                    | 27 |
| 5.1 | Scan to Mail to your own e-mail address | 27 |
| 5.2 | Scan to Mail to any e-mail address      | 29 |
| 5.3 | Scan to USB                             | 31 |
| 6   | Copying and printing via cost centers   | 34 |
| 6.1 | Prerequisite                            | 34 |
| 6.2 | Adding a cost center                    | 34 |
| 6.3 | Delete a cost center                    | 34 |
| 6.4 | Using a cost center on the device       | 34 |

1

# 1 KUARIO

### 1.1 Register with KUARIO

|          | KUARIO                        |
|----------|-------------------------------|
| <b>ú</b> | Sign up with Apple            |
| G        | Sign up with Google           |
|          | Sign in with Microsoft        |
|          | Sign in with your institution |
|          | OR                            |
|          | ✓ REGISTER NEW ACCOUNT        |
|          | SIGN IN                       |
|          |                               |

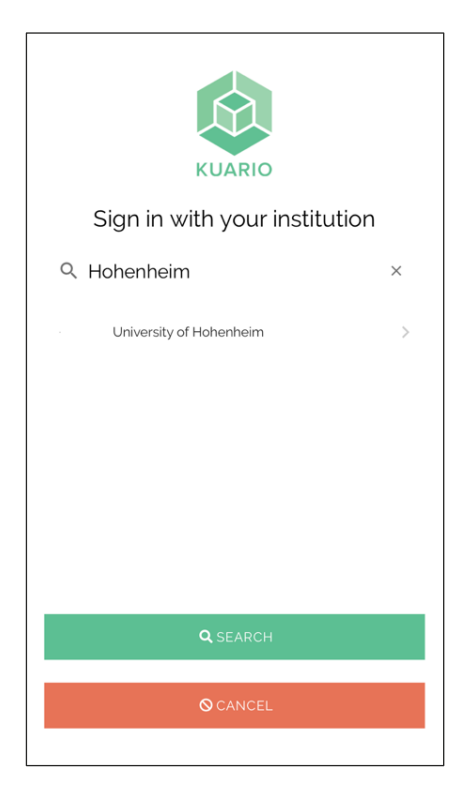

Open the page: https://login.kuario.com

Click on "**Sign in with your Institution**" to log in.

Search for "Hohenheim" and select "University of Hohenheim".

| UNIVERSITÄT<br>HOHENHEIM<br>Anmelden bei KUARIO                                                                                                    |     | Log in with your <b>Hohenheim user account</b> and confirm the query. |
|----------------------------------------------------------------------------------------------------|-----|-----------------------------------------------------------------------|
|                                                                                                    |     |                                                                       |
| With KUARIQ, end users can independently use connected self-service devices.   This allows them to safely and easily use multifunctionals and lockers, for example.   Parameter contract and the safely and easily use multifunctionals and lockers, for example.   Passwort   Passwort   Die zu öbermitteinden Informationen anzeigen, damit ich die Weitergabe gebenenfalls abeinnen kans.   Anmelden   Passwort vergessen?   Hitte benötigt? |     |                                                                       |
| © KUARIO<br>€ 0,00<br>Aktuelles Guthaben                                                                                                    | * * | Click on the <b>letter symbol</b> at the terright.                    |
| KUARIO Pay                                                                                                    |     |                                                                       |

Ħ

Transal

Guthaben teile

he letter symbol at the top

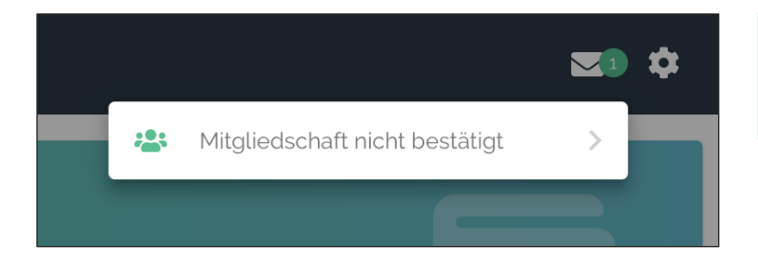

Ś

•

Karten

QR-Code sca

Select "Membership not confirmed"/ "Mitgliedschaft nicht bestätigt".

| ← Mitgliedschaften              | Then click on <b>"uniFLOW-KUARIO-</b><br>Hohenheim". |
|---------------------------------|------------------------------------------------------|
| ☑ Ungenehmigte Mitgliedschaften |                                                      |
| Gateway                         |                                                      |
| ← Mitgliedereinladung           | Accept the terms and conditions.                     |
|                                 |                                                      |

### ← Mitgliedschaften

Aktiv Mitgliedschaft

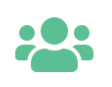

Name
 Eigen:

Es ge

Eigenschafter

Geschäftsbedingungen

uniFLOW-KUARIO-Hohenheim Gateway You are now successfully connected to uniFLOW.

### 1.2 Recharge credit

🗲 Aufladen

.

johannes.krueger@uni-hohenheim.de

Bitte gewünschten Aufladebetrag eingeben.

| 🚳 KUARIO        |                  |                          | ¢               |
|-----------------|------------------|--------------------------|-----------------|
|                 | € C<br>Aktuelles | ) <b>,00</b><br>Guthaben |                 |
| KUARIO Pay      |                  |                          |                 |
| QR-Code scannen | Aufladen         | Transaktionen            | Guthaben teilen |
| Karten          |                  |                          |                 |

🍳 Kontakt

Click on "Charge"/"Aufladen" in the menu.

Now enter the desired amount of money.

| Select a payment method and       | d then click |
|-----------------------------------|--------------|
| on "Continue"/ " <b>Weiter</b> ". |              |

Now follow the steps of the payment provider.

|   | ✓ Zahlungsmethode auswählen |  |
|---|-----------------------------|--|
|   | Apple Pay                   |  |
|   | BanContact                  |  |
|   | Google Pay                  |  |
|   | iDEAL                       |  |
|   | Klarna Pay Now              |  |
|   | Maestro                     |  |
|   | MasterCard                  |  |
|   | Mobile Pay                  |  |
|   | PayPal (€0,35)              |  |
|   | VISA                        |  |
|   |                             |  |
| _ |                             |  |

|   | PayPal wird eine zusätzliche Ge       | bûhr von € 0,35 |
|---|---------------------------------------|-----------------|
| = | Zahlungsmethode<br>PayPal (€0,35)<br> | -               |
|   |                                       |                 |
|   |                                       |                 |

# 2 SERVICE PORTAL uniFLOW

### 2.1 The Service Portal

The uniFLOW Service Portal can be found at: <u>https://uniflow.uni-hohenheim.de</u> Here you can make the settings described below.

If you prefer a German interface, please use the following link: <u>https://uniflow.uni-hohenheim.de/pwclient/openlang.asp?language=DE</u>

If you prefer an English interface, please use the following link: <u>https://uniflow.uni-hohenheim.de/pwclient/openlang.asp?language=EN</u>

#### 2.2 Register card

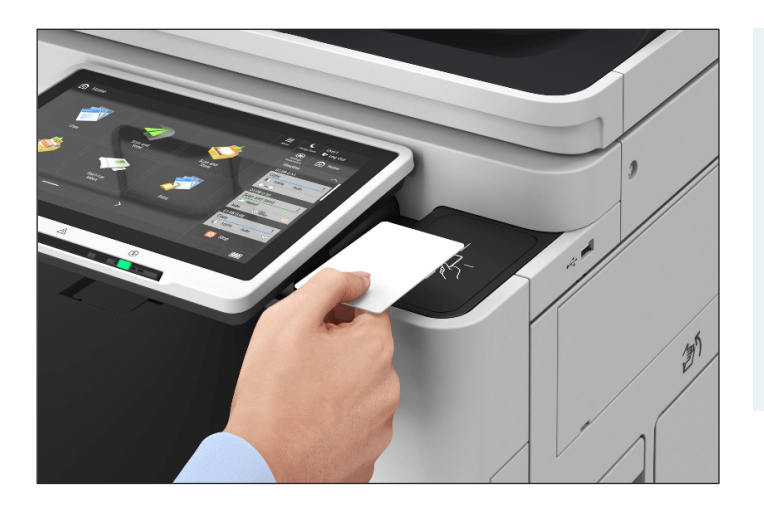

# Touch the card reader with your student ID card or employee card.

Depending on the device, the card reader is located at the front or on the right-hand side.

Please do not leave the card on the card reader. This will cause problems during operation.

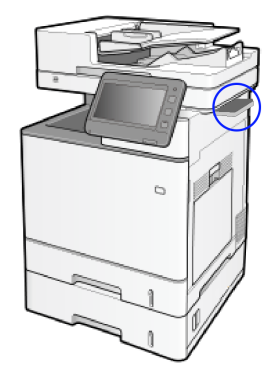

Bilder: Canon

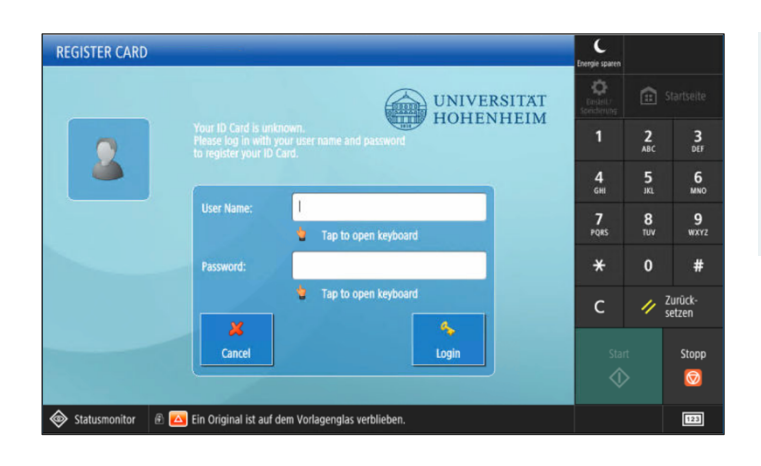

# The dialog for registering the card will now open on the display.

You will be taken to the start page after successful registration.

You can now **control your card number in the Service Portal on a computer.** 

To do this, go to the following page: **uniflow.uni-hohenheim.de** 

You can find the information there under the tab **"Identities**".

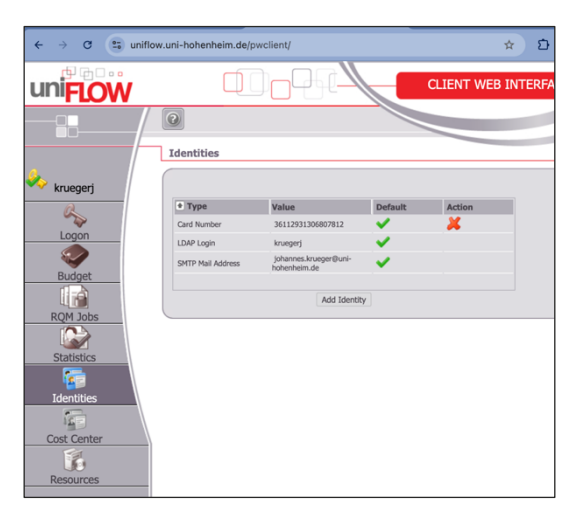

### 2.3 Delete Card

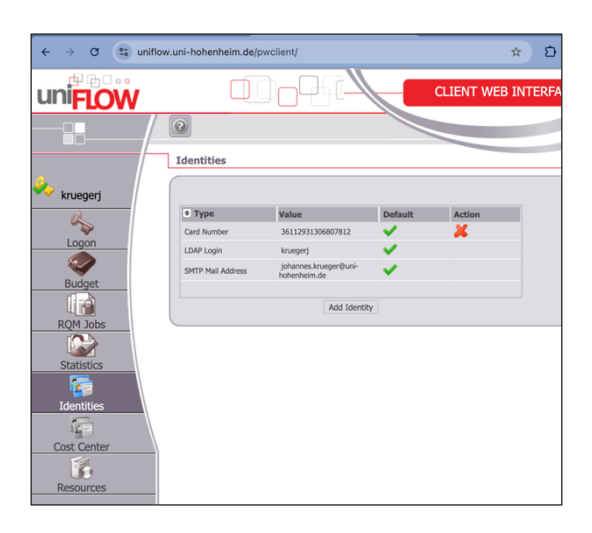

You can also delete lost or no longer required cards in the Service Portal.

Use a computer and go to the page: **uniflow.uni-hohenheim.de** 

Under the **"Identities**" tab, you can delete the cards that you no longer need. To do this, click on the **"red X**" next to the card and confirm the process.

### 2.4 Check print jobs

| uniFLOW     |                                   |         |        |        | CLIENT V     | EB INTERFA                          | CE |   |
|-------------|-----------------------------------|---------|--------|--------|--------------|-------------------------------------|----|---|
|             | Print Jobs in Secu                | re Queu | e      |        |              |                                     |    |   |
| 🧼 kruegerj  | Print Job Name                    | Pages   | Copies | Price  | Printer Name | Print Date                          |    |   |
| Q           | e, Hauswaren, Schmuck<br>und mehr | 7       | 1      | 0.5600 | uniFLOW      | Fri Feb 7 14:12:56<br>UTC+0100 2025 | 20 | × |
| Logon       | Testseite                         | 1       | 1      | 0.0800 | uniFLOW      | Fri Feb 7 14:11:49<br>UTC+0100 2025 | 20 | × |
| <u>s</u>    | Neuer Tab                         | 13      | 1      | 0.8400 | uniFLOW      | Fri Feb 7 13:35:47<br>UTC+0100 2025 | 2  | × |
| Budget      |                                   |         |        |        |              |                                     |    |   |
| RQM Jobs    |                                   |         |        |        |              |                                     |    |   |
| Statistics  |                                   |         |        |        |              |                                     |    |   |
| Identities  |                                   |         |        |        |              |                                     |    |   |
|             |                                   |         |        |        |              |                                     |    |   |
| Cost Center |                                   |         |        |        |              |                                     |    |   |
|             |                                   |         |        |        |              |                                     |    | _ |
| Resources   |                                   |         |        |        |              |                                     |    |   |

You can also check your currently open print jobs in the Service Portal. Use a computer and go to the following website: **uniflow.uni-hohenheim.de** 

Open the **"RQM Jobs**" tab. There you can set a job to **"print immediately on login"** or you can **delete** it.

### 3 PRINT

### 3.1 Windows - Script Installation

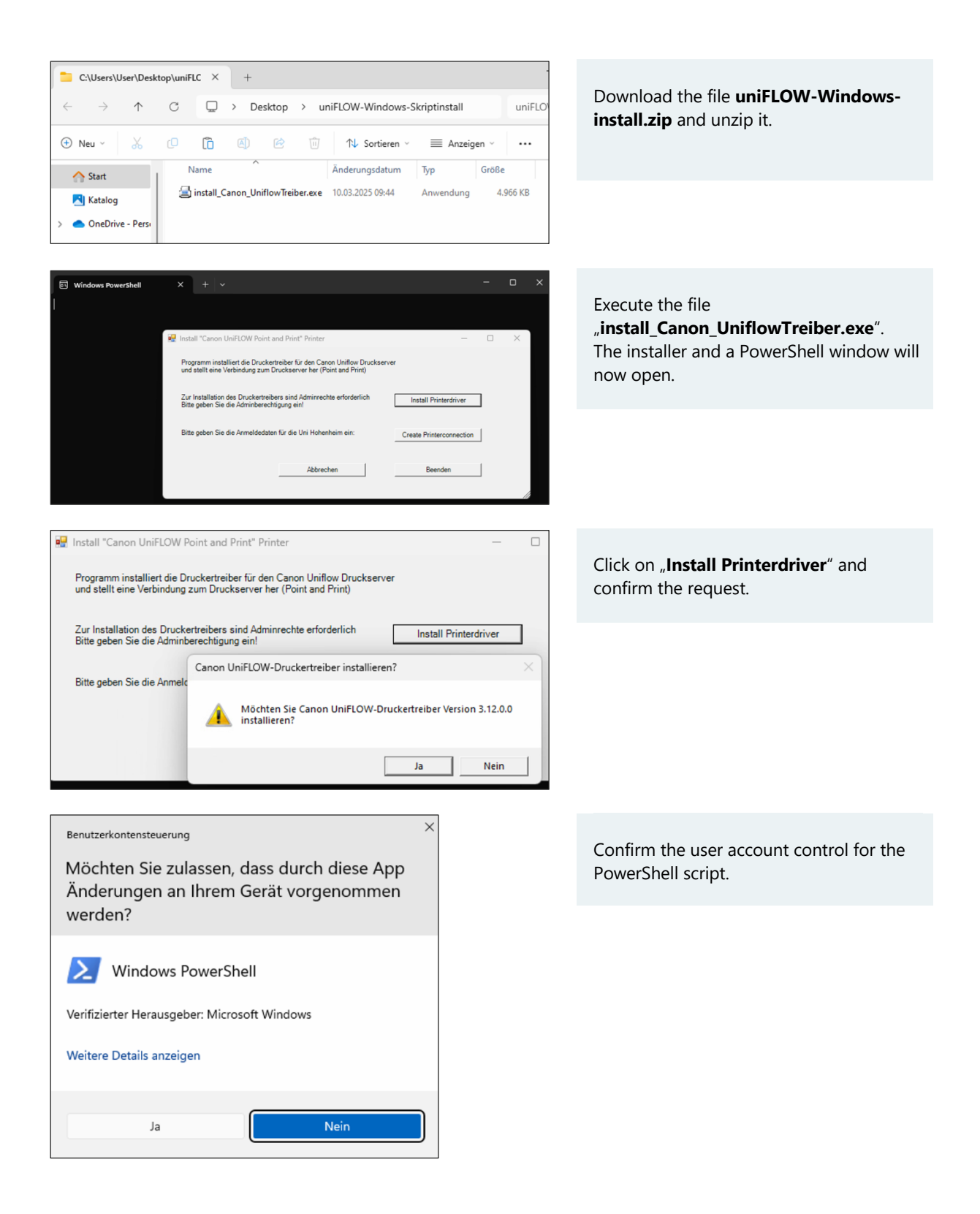

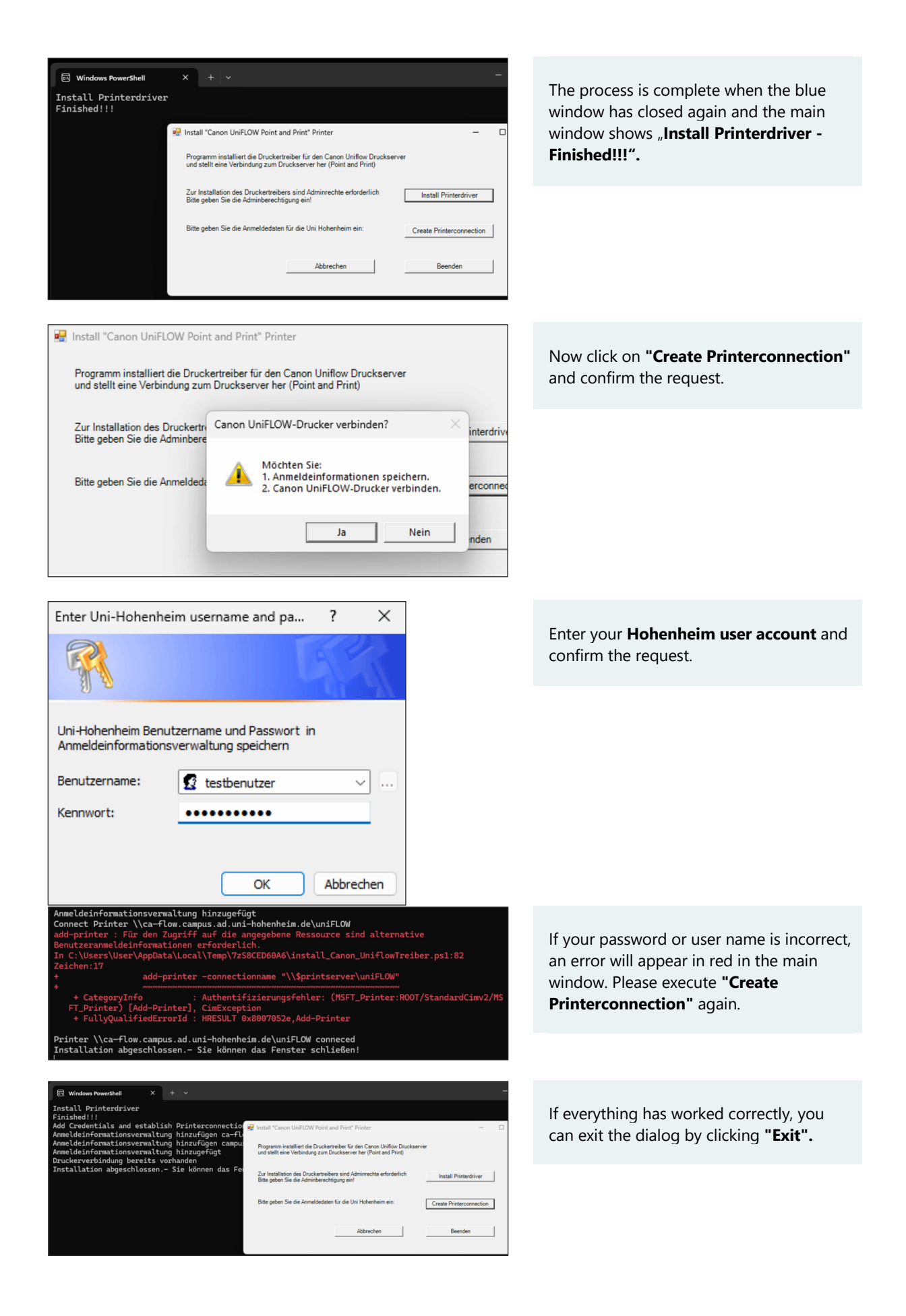

### 3.2 Windows – step-by-step installation

| Q Anmeldenformationsverwaltung                                                                                                    |                                         |  |  |  |
|----------------------------------------------------------------------------------------------------|-----------------------------------------|--|--|--|
| Suchen Apps Dokumente Web Einstellungen Ordner Fotos                                                                                                    | To use the printer, you must enter your |  |  |  |
| Höchste Übereinstimmung                                                                                                    | login information in Windows.           |  |  |  |
| anneldeinformationsverwaltung                                                                                                    | Course for Cradential Managar"/         |  |  |  |
| Einstellungen Anneldeinformationsverwaltung                                                                                                    | Search for "Credential Manager /        |  |  |  |
| Systemsteuerung                                                                                                    | "Anneidennonnationsverwartung           |  |  |  |
| 2 <sup>2</sup> Anmeldeoptionen >                                                                                                    | In the Start menu and open it.          |  |  |  |
| De Passwort ändern > C Öffnen                                                                                                    |                                         |  |  |  |
| ∂ Anmeldung per PIN einrichten >                                                                                                    |                                         |  |  |  |
| P Anmeldung per Fingerabdruck > einrichten                                                                                                    |                                         |  |  |  |
| Web durchsuchen                                                                                                    |                                         |  |  |  |
| Q. Anmelde - Weitere Suchergebnisse >                                                                                                    |                                         |  |  |  |
| anzeigen                                                                                                    |                                         |  |  |  |
| Q anneldeoptionen >                                                                                                    |                                         |  |  |  |
|                                                                                                    |                                         |  |  |  |
| and an increase of models /                                                                                                    |                                         |  |  |  |
|                                                                                                    |                                         |  |  |  |
| 📕 Q. Suche 📕 🐸 🐁                                                                                                    |                                         |  |  |  |
|                                                                                                    |                                         |  |  |  |
| Anmeldeinformationsverwaltung                                                                                                    |                                         |  |  |  |
|                                                                                                    | Cale at "Windows Cradentials" ( Mindows |  |  |  |
| ← → < ↑ W Systemsteuerung > Alle Systemsteuerungselemente > Anmeideinformationsverwaltung < C Systemsteuerungselemente > Anmeideinformationsverwaltung                                                                                                    | Select "Windows Credentials"/ "Windows- |  |  |  |
| Startseite der Systemsteuerung<br>Eigene Anmeldeinformationen verwalten                                                                                                    | Anmeldeinformationen"                   |  |  |  |
| Sie können gespeicherte Anmeldeinformationen für Websites, verbundene Anwendungen und Netzwerke                                                                                                    | and then click on "Add Windows          |  |  |  |
| anzeigen und loscnen.                                                                                                    | credential"/ " <b>Windows-</b>          |  |  |  |
| Windows-Anmeldeinformationen Anmeldeinformationen Anmeldeinformationen                                                                                                    |                                         |  |  |  |
|                                                                                                    | 5                                       |  |  |  |
| Anmeldedaten sichern Anmeldedaten wiederherstellen                                                                                                    |                                         |  |  |  |
| Windows-Anmeldeinformationen Windows-Anmeldeinformationen hinzufügen                                                                                                    |                                         |  |  |  |
| Es sind keine Windows-Anmeldeinformationen vorhanden.                                                                                                    |                                         |  |  |  |
| Zertifikatbasierte Anmeldeinformationen Zertifikatbasierte Anmeldeinformationen hinzufügen                                                                                                    |                                         |  |  |  |
| Es sind keine Zertifikate vorhanden.                                                                                                    |                                         |  |  |  |
| Generische Anmeldeinformationen Generische Anmeldeinformationen hinzufügen                                                                                                    |                                         |  |  |  |
| virtualapp/didlogical Geändert: 15.01.2025 V                                                                                                    |                                         |  |  |  |
| SSU_FOR_DEVICe Usander: Heute V                                                                                                    |                                         |  |  |  |
|                                                                                                    |                                         |  |  |  |
| 2 / Anneldisferentian and black Anneldisferentian birthan                                                                                                    |                                         |  |  |  |
| Anmeldeinformationsverwaitung > Windows-Anmeldeinformationen hinzurügen > C                                                                                                    | Now enter the data as follows:          |  |  |  |
|                                                                                                    | Note the data as follows.               |  |  |  |
| Geben Sie die Adresse der Website oder des Netzwerks und Ihre<br>Anmeldeinformationen ein.                                                                                                    |                                         |  |  |  |
| Stellen Sie sicher, dass der eingegebene Benutzername und das eingegebene Kennwort für den Zugriff auf den                                                                                                    |                                         |  |  |  |
| Ort verwendet werden können. ca-flow.campus.ad.uni-hohenheim.de                                                                                                    |                                         |  |  |  |
| Internet- oder Netzwerkadresse USErname: carflow campus ad unishphenheim de                                                                                                    |                                         |  |  |  |
| (z. 8. myserver, server, company.com): Carinov.carinov.car |                                         |  |  |  |
| Campus toenutzername                                                                                                    |                                         |  |  |  |
|                                                                                                    | Then click on " <b>OK</b> ".            |  |  |  |
|                                                                                                    |                                         |  |  |  |
| OK Abbrechen                                                                                                    |                                         |  |  |  |
|                                                                                                    |                                         |  |  |  |
|                                                                                                    |                                         |  |  |  |

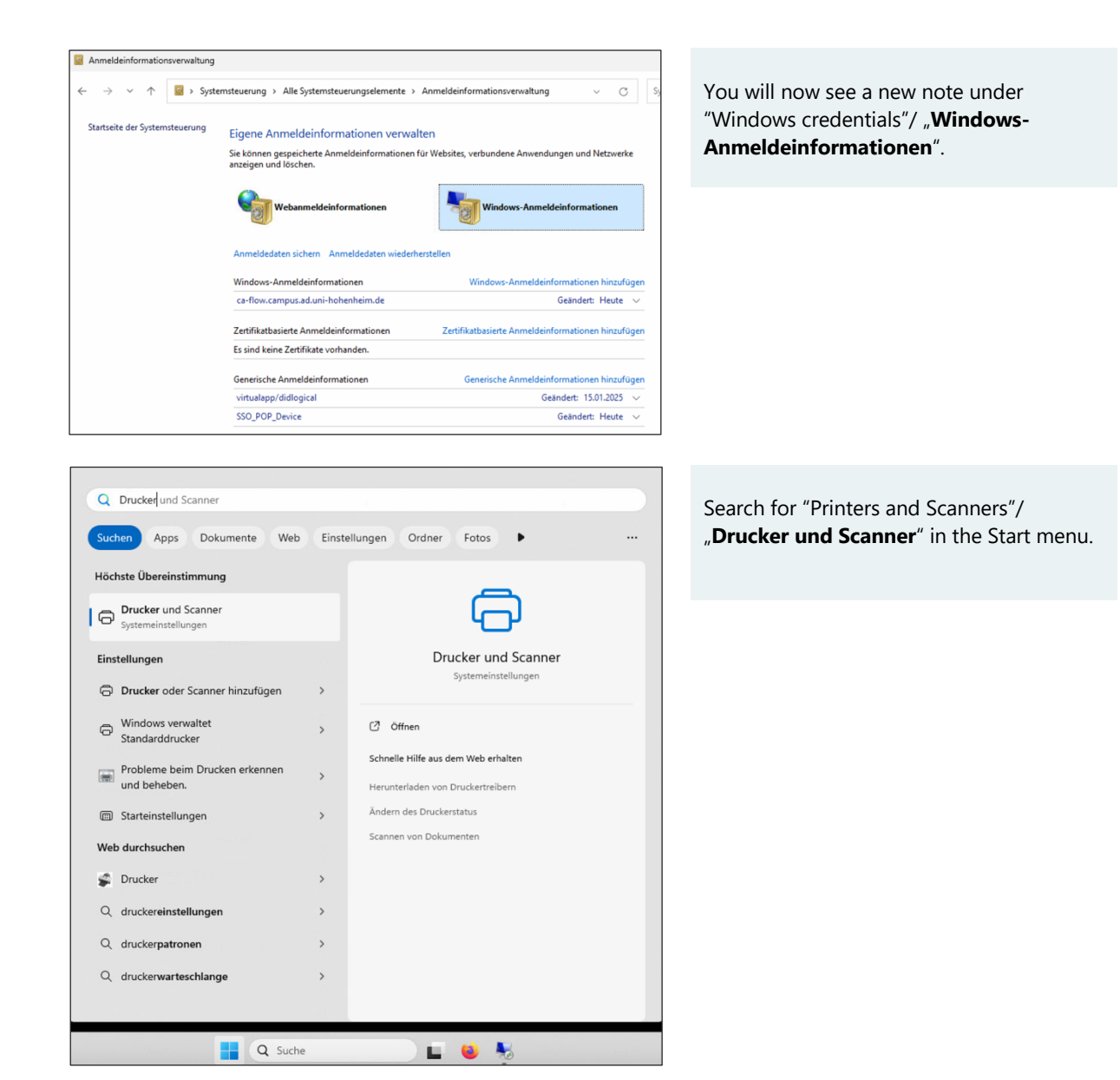

| Lokales Konto                               | Bluetooth und Geräte > Drucker  | und Scanner     |
|---------------------------------------------|---------------------------------|-----------------|
| nstellung suchen Q                          | Drucker oder Scanner hinzufügen | Gerät hinzufüge |
| System                                      | Adobe PDF                       |                 |
| Bluetooth und Geräte Netzwerk und Internet  | Brother PT-E500<br>Offline      |                 |
| Personalisierung                            | CA-13-201                       |                 |
| Konten                                      | Сору@UHOH                       |                 |
| Spielen                                     | E Fax                           |                 |
| Barrierefreiheit Datenschutz und Sicherheit | Microsoft Print to PDF          |                 |
| Windows Update                              | Microsoft XPS Document Writer   |                 |
|                                             | OneNote (Desktop)               |                 |

Click on "Add device"/ "Gerät hinzufügen".

| Bluetooth und Geräte > Drucker und S                                                                                                    | Scanner                      | Wait a moment until the lineThe desired                                                            |
|----------------------------------------------------------------------------------------------------|------------------------------|----------------------------------------------------------------------------------------------------|
| Drucker oder Scanner hinzufügen                                                                                                    | ) Aktualisieren A            | printer is not listed"/ " <b>Der gewünschte</b><br><b>Drucker ist nicht aufgelistet</b> " appears. |
| Canon GX7000 series<br>Drucker, Scanner                                                                                                    | Gerät hinzufügen             |                                                                                                    |
| SEC001599B05454<br>Laserdrucker                                                                                                    | Gerät hinzufügen             | Then click on "Add a new device manually"/<br>"Fügen Sie ein neues Gerät manuell                   |
| SEC001599DA4DAB<br>Laserdrucker                                                                                                    | Gerät hinzufügen             | hinzu" at the bottom.                                                                              |
| Der gewünschte Drucker ist nicht aufgelistet. Fügen Sie ei                                                                                                    | in neues Gerät manuell hinzu |                                                                                                    |
| - Ducke him finen                                                                                                    | ×                            | Coloct Coloct charad printer by papers" (                                                          |
| Einen Drucker anhand anderer Optionen suchen                                                                                                    |                              | "Freigegebenen Drucker über den<br>Namen auswählen" and enter the                                  |
| 🔿 Mein Drucker ist etwas älter. Ich benötige Hilfe bei der Suche.                                                                                                    |                              | following URL:<br>\\ca-flow.campus.ad.uni-hohenheim.de\uniFLOW                                     |
| <ul> <li>Freigegebenen Drucker über den Namen auswählen</li> </ul>                                                                                                    |                              | These shales as Nearth ( ) Are the set                                                             |
| \\ca-flow.campus.ad.uni-hohenheim.de\uniFLOW                                                                                                    | Durchsuchen                  | Then click on "Next"/ " <b>Weiter</b> ".                                                           |
| Beispiel: \\Computername\Druckername oder<br>http://Computername/printers/Druckername/.printer                                                                                                    |                              |                                                                                                    |
| O Drucker unter Verwendung einer IP-Adresse oder eines Hostnamen                                                                                                    | ıs hinzufügen                |                                                                                                    |
| O Bluetooth-, Drahtlos- oder Netzwerkdrucker hinzufügen                                                                                                    |                              |                                                                                                    |
| 🔘 Lokalen Drucker oder Netzwerkdrucker mit manuellen Einstellunge                                                                                                    | en hinzufügen                |                                                                                                    |
|                                                                                                    |                              |                                                                                                    |
|                                                                                                    |                              |                                                                                                    |
|                                                                                                    | Weiter Abbrechen             |                                                                                                    |
|                                                                                                    |                              |                                                                                                    |
|                                                                                                    | ×                            |                                                                                                    |
| Ender der Berner der Gestellter der Gestellter d |                              | The printer is now added.                                                                          |
| uniFLOW an ca-flow.campus.ad.uni-hohenheim.de wu<br>hinzugefügt.                                                                                                    | urde erfolgreich             | This will take a moment. You may be asked<br>to confirm the process as an administrator.           |
| Druckername: uniFLOW an ca-flow.campus.ad.uni-hohenhe                                                                                                    | eim.de                       |                                                                                                    |
| Dieser Drucker wurde mit dem uniFLOW Universal PcIXL Driver-Treibe                                                                                                    | r installiert.               |                                                                                                    |
|                                                                                                    |                              |                                                                                                    |
|                                                                                                    |                              |                                                                                                    |
|                                                                                                    |                              |                                                                                                    |
|                                                                                                    |                              |                                                                                                    |
|                                                                                                    |                              |                                                                                                    |
|                                                                                                    |                              |                                                                                                    |
|                                                                                                    |                              |                                                                                                    |
|                                                                                                    | Weiter Abbrechen             |                                                                                                    |
|                                                                                                    |                              |                                                                                                    |

|              |                                                                                                    | × |
|--------------|----------------------------------------------------------------------------------------------------|---|
| $\leftarrow$ | 🖶 Drucker hinzufügen                                                                                                    |   |
|              | Sie haben uniFLOW an ca-flow.campus.ad.uni-hohenheim.de erfolgreich<br>hinzugefügt                                                                          |   |
|              | Drucken Sie eine Testseite, um zu überprüfen, ob der Drucker funktionsfähig ist, oder um Informationen<br>zur Problembehandlung für den Drucker anzuzeigen. |   |
|              | Testseite drucken                                                                                                    |   |
|              |                                                                                                    |   |
|              |                                                                                                    |   |
|              |                                                                                                    |   |
|              |                                                                                                    |   |
|              |                                                                                                    |   |
|              |                                                                                                    |   |
|              | Fertig stellen         Abbrechen                                                                                                    |   |

#### You can now print a test page.

This should then be visible in the Service Portal under "**RQM Jobs**".

#### 3.3 macOS

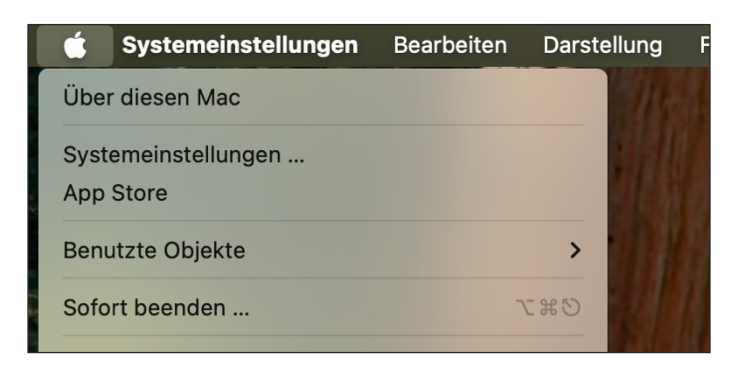

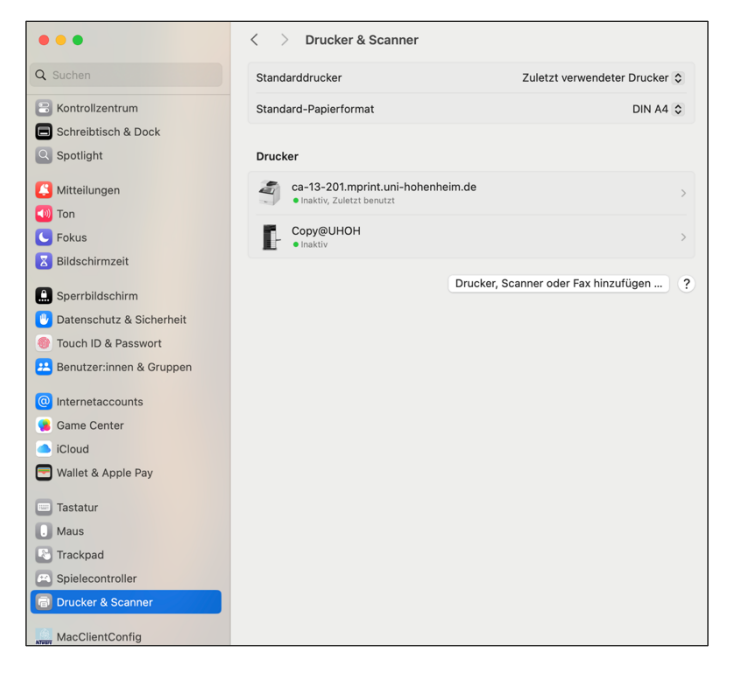

Open the system settings.

Select the category "Printers & scanners"/ "**Drucker & Scanner**".

Click here on "Add printer, scanner or fax..."/ "**Drucker, Scanner oder Fax** hinzufügen..."

| Drucker hinzufügen      Standard      Drucker hinzufügen      Windows      Erweitert                                                                                                    | Now go to the <b>"IP</b> " tab and make the following settings there:                                                                                                    |
|----------------------------------------------------------------------------------------------------|----------------------------------------------------------------------------------------------------|
| Adresse:       ca-flow.campus.ad.uni-hohenheim.de         Hostname oder Adresse gültig und vollständig.         Protokoll:       AirPrint         Warteliste:       uniFLOW         Name:       ca-flow.campus.ad.uni-hohenheim.de         Ort:       Hohenheim         Verwendung:       uniFLOW                                                                                                    | <ul> <li>Protocol: AirPrint</li> <li>Waiting list: uniFLOW</li> <li>Address:</li> <li>ca-flow.campus.ad.uni-hohenheim.de</li> <li>The rest should complete itself after a short moment.</li> <li>Then click on "Add"/ "Hinzufügen".</li> </ul> |
| ? Hinzufügen                                                                                                    |                                                                                                    |
| Ca-flow.campus.ad.uni-hohenheim.de       ①         Alle Aufträge       ①         Auftrag       ①         I Aufträge       ①         I Aufträge       ①         I Aufträge       ③         I Aufträge       ③         I Aufträge       ③         I Aufträge       ③         I Aufträge       ③         I Aufträge       ③         I Auf Authentifizierung warten, Johannes Krüger, 1 Seite, 1 Kopie       ④         I Auf Authentifizierung warten, Johannes Krüger, 1 Seite, 1 Kopie       ④         I Lokale Drucker       ●       ●         I Lokale Drucker       ●       ●         I Lokale Drucker       ●       ● | Print to the new printer from any program.<br>You must cancel this job the first time via<br>the print center.                                                                                                    |
| Gib Name und Passwort für den Drucker "ca-<br>flow.campus.ad.uni-hohenheim.de" ein.<br>Name: Benutzername<br>Passwort:<br>Passwort im Schlüsselbund sichern                                                                                                    | Print again from any program. A login<br>dialog will now open.<br>Enter your Hohenheim user account here.<br>You can also save the password in your<br>keychain.                                                                               |
| Abbrechen OK                                                                                                    |                                                                                                    |

### 3.4 Linux using the example of Linux Mint

| V                                                                        |                                                                                 |                                                                                            |
|--------------------------------------------------------------------------|---------------------------------------------------------------------------------|--------------------------------------------------------------------------------------------|
|                                                                          | Drucker – localhost – 🗆 🛛                                                       | Open the printer configuration under:                                                      |
| Server Drucker Betr                                                      | achten Hilfe                                                                    |                                                                                            |
| 🕂 Hinzufügen 🔻                                                           | G                                                                               | "Start" > "System administration" > "Printers"<br>"Start" > "Systemverwaltung" > "Drucker" |
|                                                                          |                                                                                 | Now click on "Add"/ " <b>Hinzufügen</b> ".                                                 |
| Canon_GX7000_se                                                          | ries                                                                            |                                                                                            |
|                                                                          |                                                                                 |                                                                                            |
|                                                                          | Neuer Drucker                                                                   |                                                                                            |
| Gerät wählen                                                             |                                                                                 | Enter the following information:                                                           |
| Geräte                                                                   | SMB-Drucker                                                                     | CMD printor                                                                                |
| Serial Port #6                                                           | smb;// i.campus.ad.uni-hohenheim.de/uniFLOW Auswahlen                           |                                                                                            |
| Adresse eingeben                                                         | smb://workgroup/jserver[:port]/printer                                          | ca-flow.campus.ad.uni-                                                                     |
| <ul> <li>Netzwerkdrucker</li> <li>Samsung ML-371x (144.41.11)</li> </ul> | Eingabeaufforderung anzeigen, wenn Legitimierung erforderlich ist               | hohenheim.de/uniFLOW                                                                       |
| Canon GX7000 (144.41.11.19                                               | <ul> <li>Legitimierungsdetails jetzt festlegen</li> </ul>                       |                                                                                            |
| KONICA MINOLTA C360iSeries                                               | Passwort:                                                                       | Check the box:                                                                             |
| Canon GX7000 (Canon%20GX                                                 |                                                                                 | "Set authentication details now"/                                                          |
| HP Latex 700 W (HPLATEX.loca                                             | campus (benutzername                                                            | "Legitimierungsdetails jetzt festlegen"                                                    |
| Samsung ML-371x (SEC00159                                                | Überprüfen                                                                      |                                                                                            |
| Windows-Drucker via SAMBA                                                | ▼ Verbindung                                                                    | Password: Enter vour Hohenheim user                                                        |
| Internet-Druckprotokoll (https                                           | Windows-Drucker via SAMBA                                                       | password here.                                                                             |
| AppSocket/HP JetDirect                                                   |                                                                                 | Username: campus\Vour username                                                             |
| LPD/LPR-Rechner oder -Druck                                              |                                                                                 | osemanie. campus (rour usemanie                                                            |
| Internet-Druckprotokoll (ipp)                                            |                                                                                 | They slide on North / Moiter"                                                              |
|                                                                          |                                                                                 | Then click on "Next / " <b>vveite</b> r .                                                  |
|                                                                          | Abbrechen Weiter                                                                |                                                                                            |
|                                                                          | Nouer Deucher                                                                   |                                                                                            |
| Troibor wählen                                                           |                                                                                 | Now click on Provide PPD file"/ PPD-                                                       |
|                                                                          |                                                                                 | <b>Date:</b> bereitstellen" and select the                                                 |
| Drucker aus Datenbank auswanier     DPD-Datei bereitstellen              | a                                                                               | provided file                                                                              |
| Nach einem herunterladbaren Dru                                          | uckertreiber suchen                                                             | provided file.                                                                             |
| PostScript Printer Description (PPD) E                                   | Dateien sind häufig auf der Treiber-CD zu finden, die dem Drucker beiliegt. Für |                                                                                            |
| PostScript-Drucker sind sie häufig Tei                                   | il der Windows®-Treiber.                                                        |                                                                                            |
| uniFLOW-Server.ppd                                                       | B                                                                               |                                                                                            |
|                                                                          |                                                                                 |                                                                                            |
|                                                                          |                                                                                 |                                                                                            |
|                                                                          |                                                                                 |                                                                                            |
|                                                                          |                                                                                 |                                                                                            |
|                                                                          |                                                                                 |                                                                                            |
|                                                                          |                                                                                 |                                                                                            |
|                                                                          |                                                                                 |                                                                                            |
|                                                                          |                                                                                 |                                                                                            |
|                                                                          |                                                                                 |                                                                                            |
|                                                                          |                                                                                 |                                                                                            |
|                                                                          | Zurück Abbrechen Weiter                                                         |                                                                                            |
|                                                                          |                                                                                 |                                                                                            |

| Neuer Drucker – 🗆 😒                                                    |                                           |
|------------------------------------------------------------------------|-------------------------------------------|
| Drucker beschreiben                                                    | Here you can specify the printer name,    |
| Druckername                                                            | description and location as required.     |
| Kurzname für diesen Drucker, wie »laserjet«                            | ····                                      |
| uniFLOW                                                                |                                           |
| Beschreibung (optional)                                                |                                           |
| Normal lesbare Beschreibung, wie zum Beispiel »HP LaserJet mit Duplex« |                                           |
| uniFLOW                                                                |                                           |
| Ort (optional)                                                         |                                           |
| Normatiesbalet Ort, wie zum Beispiet »Lab 1«                           |                                           |
| Zurück Abbrechen Anwenden                                              |                                           |
| Drucker – localhost – 🗆 😒                                              | You can now print a test page.            |
| Server Drucker Benachten Hille                                         |                                           |
|                                                                        | You can use the uniFLOW Service Portal to |
| THINZUrugen V                                                          | check whether printing has worked.        |
| S 💼                                                                    | . 2                                       |
| Möchten Sie eine Testseite drucken?                                    |                                           |
| Abbrechen Testseite drucken                                            |                                           |
|                                                                        |                                           |
| Verbunden mit localhost                                                |                                           |
|                                                                        |                                           |
| Server Drucker Betrachten Hilfe                                        | The printer is now installed.             |
| 🕂 Hinzufügen 🔻 🥑                                                       |                                           |

Canon\_GX7000\_series

Verbunden mit localhost

#### 3.5 Android

#### For Android you need the **Mopria app**:

https://play.google.com/store/apps/details?id=org.mopria.printplugin&hl=de Install it via your app store. Open the app and skip the first steps.

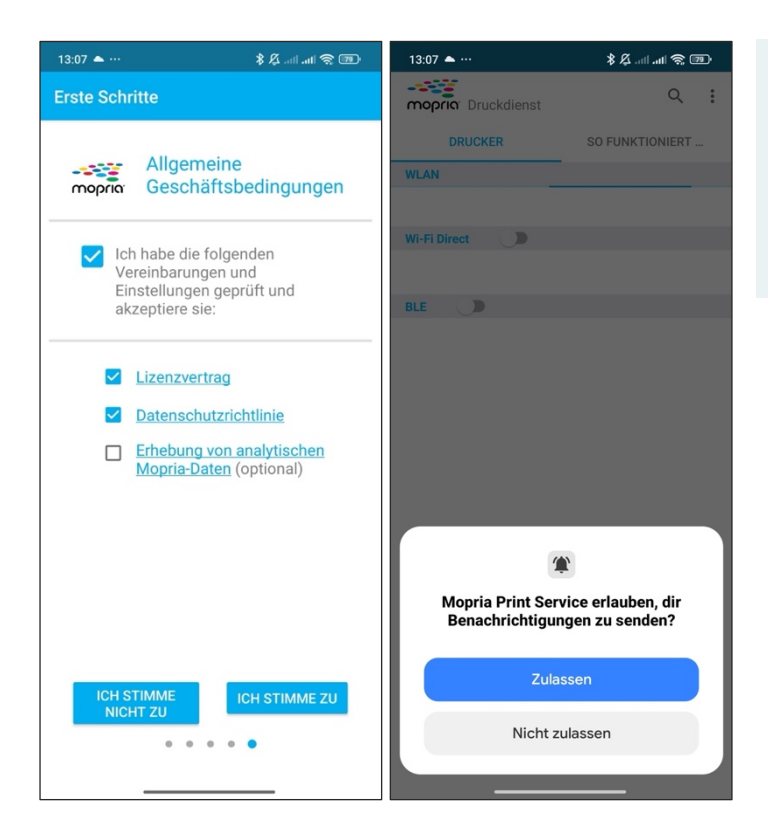

Confirm the terms and conditions as shown in the example on the left.

Allow notifications from Morpia by tapping on "Allow"/ "**Zulassen**"

| 13:07 📥 …                       | 📧 🎅 III. III. 🎗 🗱 | 13:08 ♠ …                                                     |
|---------------------------------|-------------------|---------------------------------------------------------------|
| mopria <sup>®</sup> Druckdienst | ۹ :               | Moprio Druckdienst                                            |
| DRUCKER                         | SO FUNKTIONIERT   | DRUCKER SO FUNKTIONIERT                                       |
| WLAN                            |                   | WLAN                                                          |
| Keine Drucker verfügbar         |                   | Wi-Fi-Drucker hinzufügen                                      |
| Wi-Fi Direct                    |                   | W Bevorzugter Name                                            |
|                                 |                   | uniFLOW                                                       |
| BLE                             |                   | IP-Adresse oder Hostname                                      |
|                                 |                   | ca-flow.campus.ad.uni-hohenheim.de                            |
|                                 |                   |                                                               |
|                                 |                   | ABBRECHEN OK                                                  |
|                                 |                   |                                                               |
|                                 |                   |                                                               |
|                                 |                   | +                                                             |
|                                 |                   | 🔐 😂 GIF 📋 🌣 🎐                                                 |
|                                 |                   | $q^{1} w^{2} e^{3} r^{4} t^{5} z^{6} u^{7} i^{8} o^{9} p^{0}$ |
|                                 |                   | asdfghjk I                                                    |
|                                 |                   | ☆ y x c v b n m                                               |
|                                 | <b>A</b>          | ?123 , 😳 . 🗸                                                  |
|                                 |                   | ▼                                                             |

Add a new printer by tapping on the blue plus sign at the bottom right. Then enter the data as follows:

Preferred name: uniFLOW IP-address or host name: ca-flow.campus.ad.uni-hohenmheim.de

Confirm with "OK".

| 13:08 📥 …              |                 |
|------------------------|-----------------|
| mopria: Druckdienst    | ۹ :             |
| DRUCKER                | SO FUNKTIONIERT |
| WLAN                   |                 |
| uniFLOW<br>144.41.6.92 | (i)             |
| Wi-Fi Direct           |                 |
|                        |                 |
| BLE D                  |                 |
|                        |                 |
|                        | •               |

You have successfully added the printer.

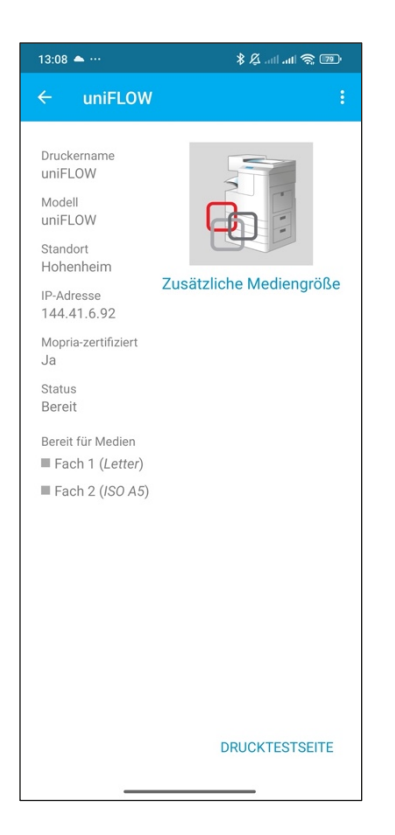

| 13:09 📥 …                                                                   | en Se III. 14 🖇 🕑   |
|-----------------------------------------------------------------------------|---------------------|
|                                                                             | 1                   |
| Druckername<br>uniFLOW<br>Standort<br>Hohenheim<br>Renutzername<br>Kennwort | Etriiche Medionarie |
| Benutzername                                                                | merken              |
| 4                                                                           | ABBRECHEN OK        |
|                                                                             |                     |
| Druckt                                                                      | ABBRECHEN           |

# Before you can print from any app, you must print a test page via Mopria.

To do this, select the printer and click on "Print test page"/ "Drucktestseite" at the bottom right.

A dialog box opens to query your user. **Enter your Hohenheim user account.** 

You can now print from any app.

#### 3.6 iOS / iPadOS

TBD

#### 3.7 Mail to Print

uniFLOW can be reached via the e-mail address **uniflow@uni-hohenheim.de**. You can send a PDF file to this address in order to print it out.

It is important that the sender is your Hohenheim e-mail address, only then will the file be assigned to your user. You can make all other settings on the device.

#### 3.8 Pick up print job at the device

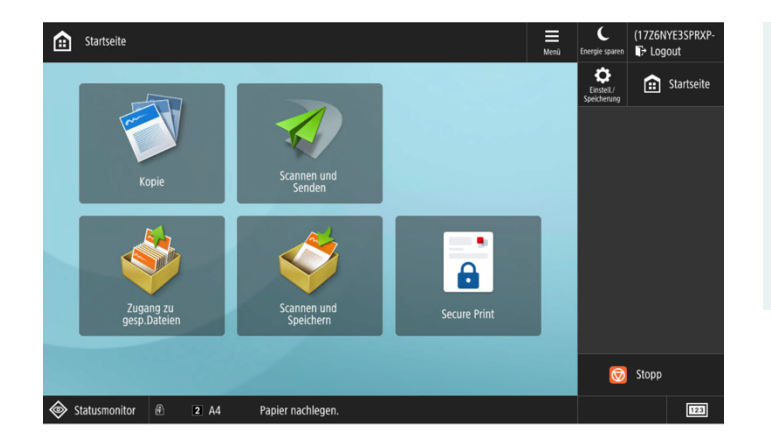

Log in to the device with your card or your user data.

If you have entered a cost center, please select the appropriate one.

Now select "Secure Print" from the menu.

| Secure Print                                                  |              |        |                                |        |        |        |             | C<br>Energie sparen       | (17Z6NY<br>🗗 Logo | E3SPRXP<br>ut |      |                 |                   |
|---------------------------------------------------------------|--------------|--------|--------------------------------|--------|--------|--------|-------------|---------------------------|-------------------|---------------|------|-----------------|-------------------|
| SECURE QUEUE                                                  |              |        |                                |        |        |        |             | Einstell./<br>Speicherung |                   | Startseite    |      |                 |                   |
|                                                               |              |        | New Jobs                       |        |        | P      | rinted Jobs |                           |                   |               | 1    | <b>2</b><br>ABC | 3<br>DEF          |
|                                                               |              |        | Job                            |        |        | Format | Pages       | Copies                    | Price             | 1             | 4    | 5               | 6                 |
|                                                               | 6            | Ð      | uniFLOW Client                 | ø      | ø      | A4     |             |                           | 0.08              |               | GHI  | ж               | MNO               |
|                                                               | 6            | ₽      | Newsletter am Donnerstag KW 07 | ٢      | ø      | A4     | 4           |                           | 0.32              |               | 7    | 0               | ٥                 |
|                                                               | 6            | Ð      | uni-Flow_SB (1).pdf            | ø      | ø      | A4     |             |                           | 2.16              |               | PQRS | O<br>TUV        | wxyz              |
|                                                               | в            | ₽      | 10215595.pdf                   | ø      | 69     | Letter | 5           | 1                         | 0.00              |               |      |                 |                   |
|                                                               |              |        |                                |        |        |        |             |                           |                   |               | *    | 0               | #                 |
|                                                               | Þ            |        |                                |        |        |        |             |                           |                   | Щ             | с    | 11              | Zurück-<br>ietzen |
| Print + Delete Print + Keep Delete Options Select all Refresh |              |        |                                |        |        |        |             | Stopp<br>🗑                |                   |               |      |                 |                   |
| <                                                             | <b>کې</b> کې | tatusi | monitor 🖻 3 A4 Pa              | pier r | nachle | egen.  |             |                           |                   |               |      |                 | 123               |

You will now see your current print jobs.

If you are using Kuario, you will also see your current credit balance here.

You have the following options in Secure Print:

- Print and delete: The job is printed and immediately deleted from the server.
- **Print and keep:** The job is printed and deleted after 2 hours. During this time, the job is available for repeated printing under "Printed Jobs".
- **Delete:** Your print job will be deleted at no cost.
- **Options:** You can change the settings for the print job.
- Select all: You can select all open orders and print them, for example.
- **Refresh:** If your print job is not yet displayed, you can refresh the overview.

To select an option, you must select a print job.

The displayed costs assume that all pages of the document are in color. If some pages are in black and white, the discounted price will be charged. At no point will a higher amount be debited than the displayed one.

(1XLQ56F5LVJHJ-1E4H

€ Logout

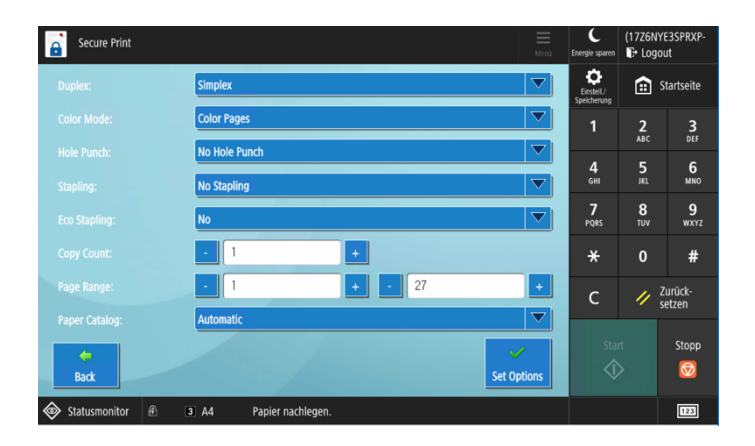

The following window opens under "**Options**".

Here you can change your print job as desired. For example, you can change from single-sided to double-sided or from color to black and white.

The displayed options can change, depending on the device.

#### Please log out after each use!

To do this, click on the **"Logout**" button at the top right.

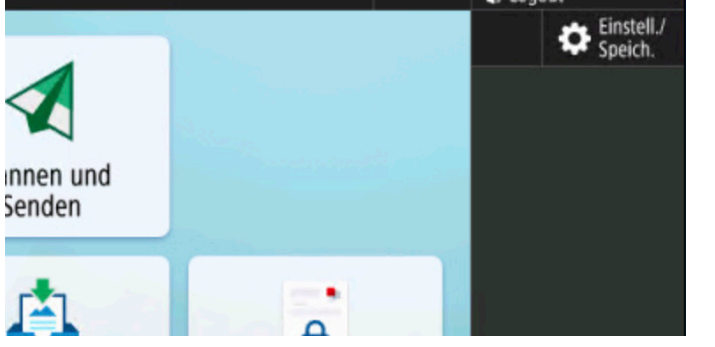

#### 3.9 USB-Print

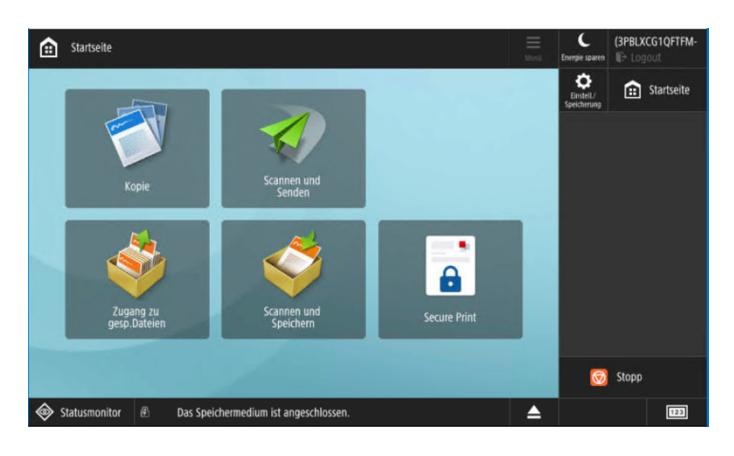

Insert your USB flash drive into the device and log in.

Select "Access to saved files"/ "**Zugang zu** gesp. Dateien".

| Ó        | Zugg Wake up / Sleep                                 | C<br>Energie sparen | (1S4CQU6BAE5NO-<br>Logout |          |                   |
|----------|------------------------------------------------------|---------------------|---------------------------|----------|-------------------|
| -        | vrt wählen, um die Datei zu verwenden.               |                     | <b>O</b>                  | Â        | Startseite        |
| 9        | Speichermedium                                       |                     | Speicherung               |          |                   |
| Тур      | Name Verfügbar Kapazität                             |                     | 1                         | 2<br>ABC | 3<br>DEF          |
| <i>~</i> | Speichermedium (A:) 28.64GB 28.64GB                  |                     | 4<br>6HI                  | 5<br>.KL | 6<br>MNO          |
|          |                                                      |                     | 7<br>PQRS                 | 8<br>TUV | 9<br>wxyz         |
|          |                                                      |                     | *                         | 0        | #                 |
|          |                                                      |                     | с                         | 11       | Zurück-<br>setzen |
|          | Medieninfor-<br>mationen prüfen                      |                     | Sta                       |          | Stopp             |
|          | statusmonitor 🖉 Das Speichermedium ist angeschlossen |                     | 1                         |          | 123               |

Select your USB flash drive.

| Zugang zu gesp.Dateien                | Î.                                    |                       |                |                     |                |                | E<br>Menü | C<br>Energie sparen        | (1S4CC   | U6BAE5NO<br>jout  |
|---------------------------------------|---------------------------------------|-----------------------|----------------|---------------------|----------------|----------------|-----------|----------------------------|----------|-------------------|
| Suchen                                |                                       |                       | Suchort        | Inklusi             | ve Unte        | rordner        | •         | Einsteil./<br>Speicherung  | Ê        | Startseite        |
| ✓ Typ Name                            |                                       |                       | ▲ Format       |                     | Datum/         | Zeit           |           | 1                          | 2<br>ABC | 3<br>DEF          |
| 202502<br>(7) Cano                    | 07105725.pdf<br>n - Zertifikat ISO900 | 1.pdf                 | 50.34<br>266.7 | KB<br>KB            | 07/02<br>08/08 | 10:57<br>09:46 |           | <b>4</b><br><sub>GHI</sub> | 5<br>1KL | 6<br>MNO          |
|                                       |                                       |                       |                |                     |                |                |           | 7<br>PQRS                  | 8<br>TUV | 9<br>wxyz         |
|                                       |                                       |                       |                |                     |                |                |           | *                          | 0        | #                 |
| 1 N.oben                              | <b>€</b> → Update                     | Ordner-<br>funktionen |                | Total:<br>Verwend.: | 2<br>0%        | Gewählt:1      |           | с                          | 11       | Zurück-<br>setzen |
| Auswahl<br>löschen<br>Details B<br>au | ild Datei<br>nzeigen Datei            | iten 🖡                |                |                     |                | Druck          | ,         | Star                       |          | Stopp             |
| Statusmonitor                         | @ 2 A4                                | Papier nachlegen      |                |                     |                |                |           |                            |          | 123               |

Then select the required file and click on "Print"/ "**Drucken**".

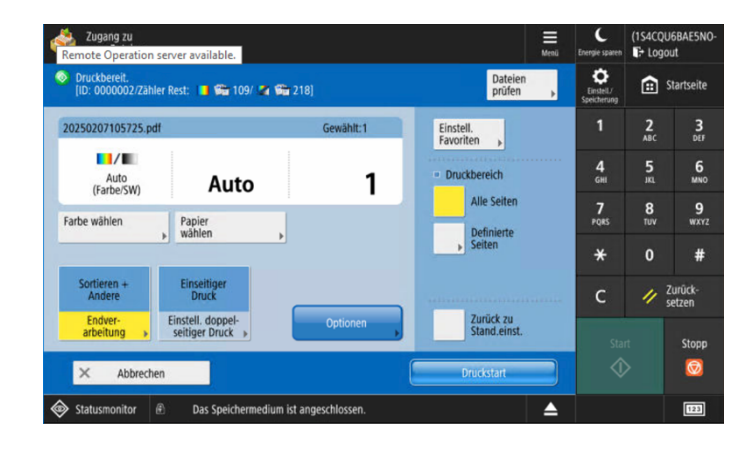

Zugang zu gesp Dateien

V Typ

1 N.ot

nitor 🖗

<Zugang zu gespeicherten Dateien> Drucken...

Abbrechen

🤣 20250207105725.pdf

1 20250207105725.pdf

0/

1

Schließen

J

Auto DE A4

Dateiname

You can now set your print as desired.

Then start the process with "Start printing"/ **"Druckstart**".

The printing process is now running.

Logout

f Startseite

3 DEF

6 MNO

#

Zurücksetzen

Stopp

٥

4 6HI

7 8 9 PQRS TUV WXY2

Once you have printed all the documents, click on the **eject symbol** at the bottom center.

E Meni (1S4CQL Suchort Inklusive Unterordner -٥ 1 Startseite 21 🖌 Typ 🛛 Name ▲ Format Datum/Zeit 20250207105725.pdf 50.34KB 07/02 10:57 6 MN0 (7) Canon - Zertifikat ISO9001.pdf 266.7KB 08/08 09:46 7 PQRS 8 TUV 9 wxyz # Total: 2 Verwend.: 0% t N.oben ↔ Update Gewählt:0 Ordner-funktionen Zurück-Auswahl löschen 0 Datei bearbeiten 123 Statusmonitor Das Speicherm

(1S4CQU6BAE5NC C ٥ Speichermedium zum Entfernen wähler 2 ABC Liste Speichermedium 4 6HI 6 MNO Speichermedium (A:) 1/1 7 PQRS 8 TUV 9 WXY2 × # Zurück-setzen Stopp 0 OK J 🐼 Statusmonitor 🖻 Das Speichermedium ist anges 123

Now select your USB flash drive and click on "Remove"/ "Entfernen".

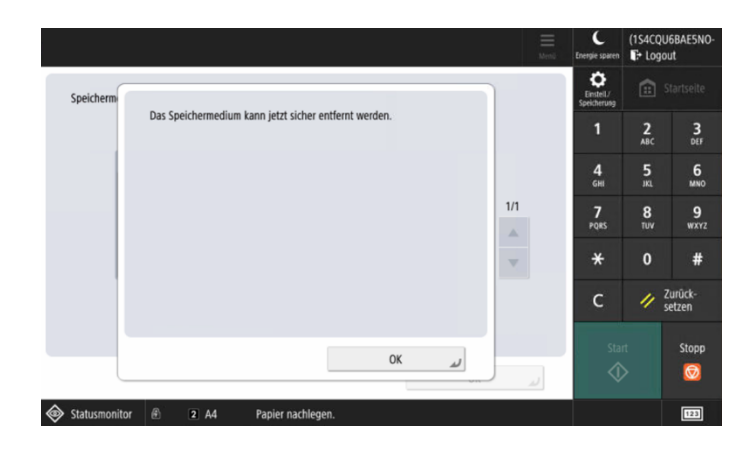

The USB flash drive can now be removed.

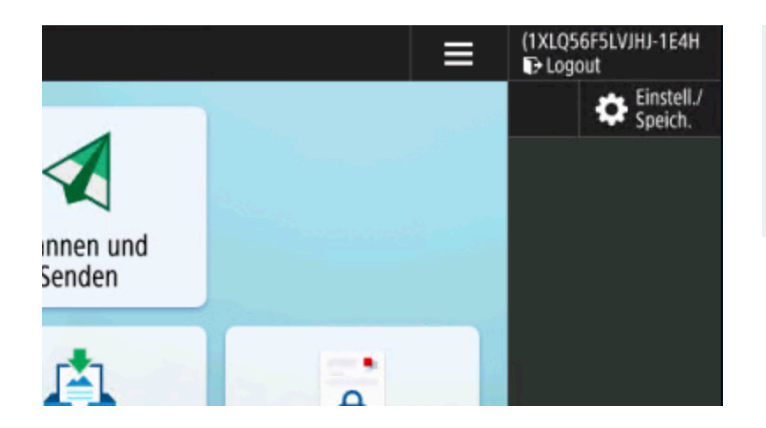

#### Please log out after each use!

To do this, click on the **"Logout**" button at the top right.

### 4 COPY

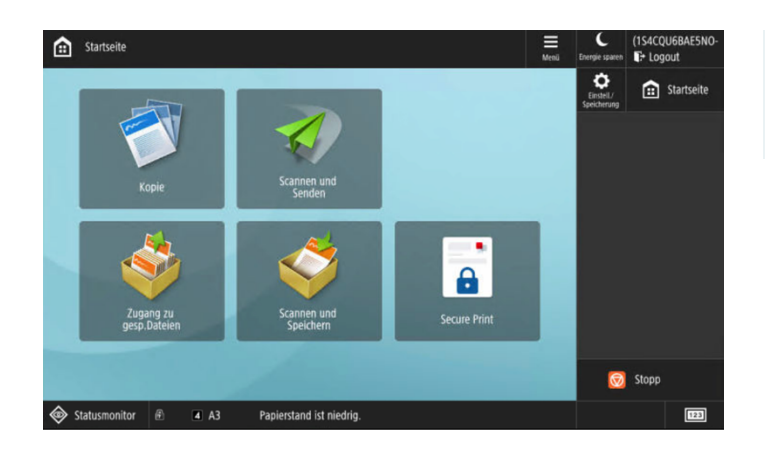

Log in to the device and select "Copy"/ "Kopie".

Set the copy process as desired and then press "Start".

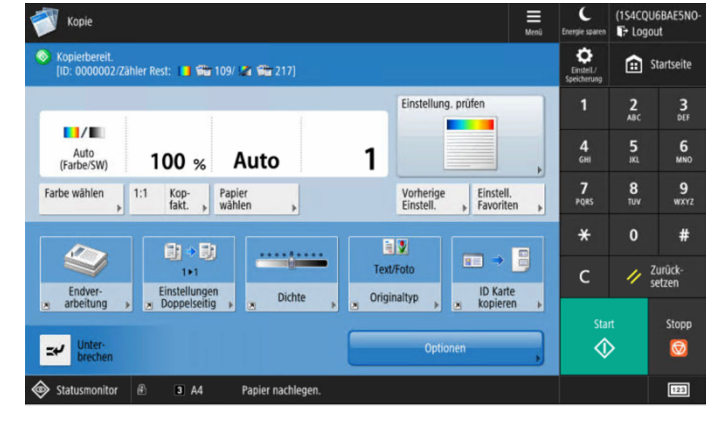

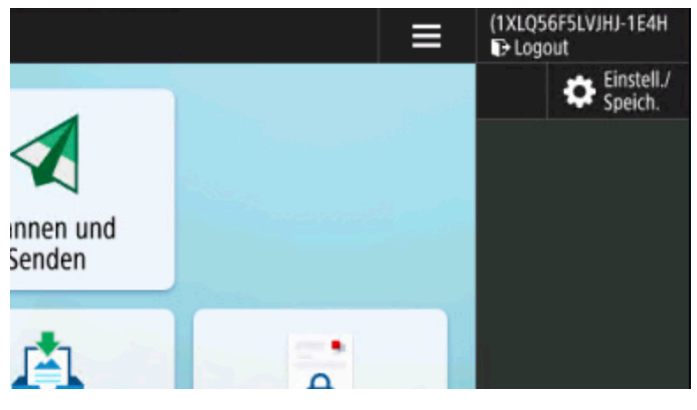

#### Please log out after each use!

To do this, click on the **"Logout**" button at the top right.

### 5 SCAN

### 5.1 Scan to Mail to your own e-mail address

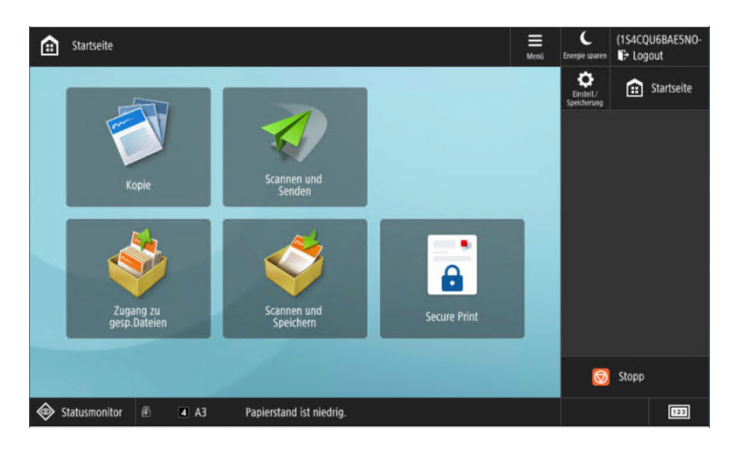

Log in to the device and select "Scan and send"/ "**Scannen und Senden**".

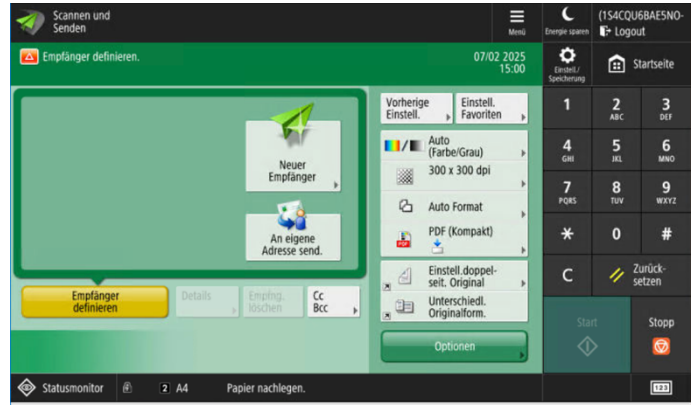

# Select "Send to own address"/ "**An eigene** Adresse send.".

Your e-mail address has been added automatically. It is encrypted and cannot be edited.

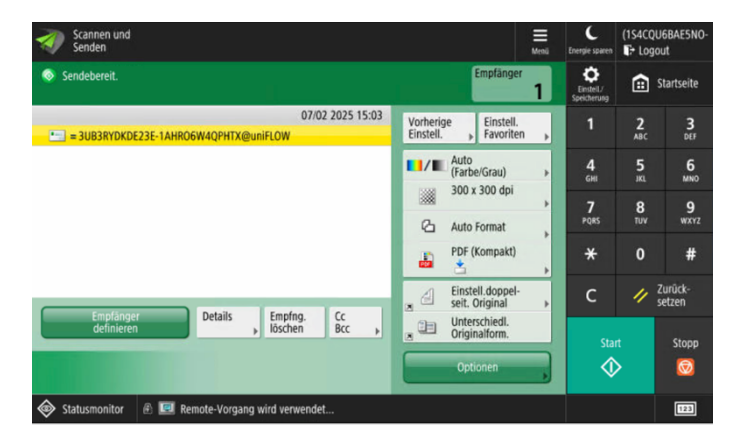

Set the scanning process as desired and then press "**Start**".

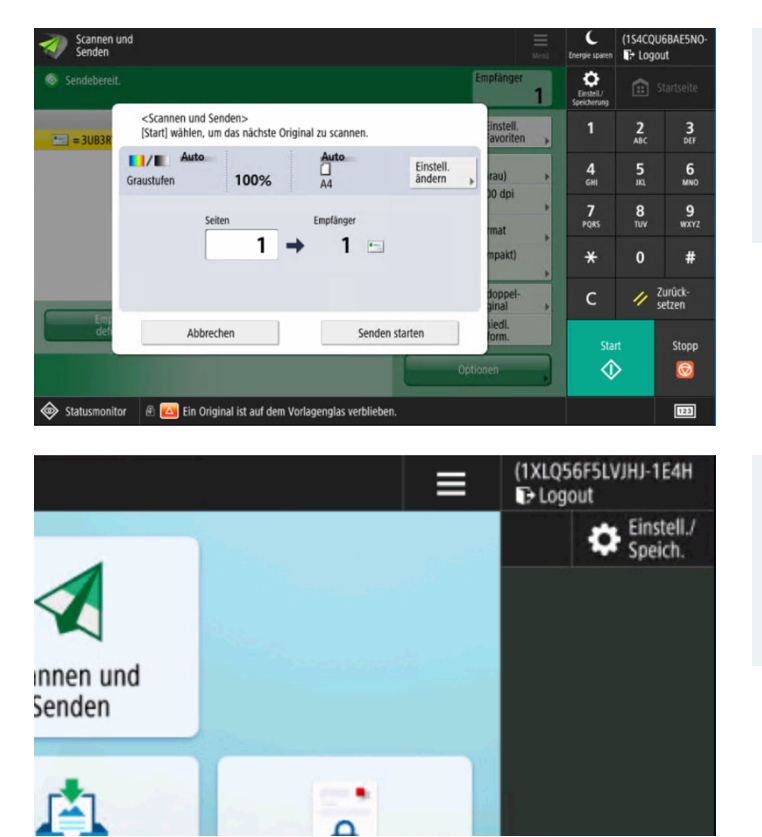

The scanning process will now start.

At the end, click on "Start sending"/ "Senden starten".

#### Please log out after each use!

To do this, click on the **"Logout**" button at the top right.

#### Scan to Mail to any e-mail address 5.2

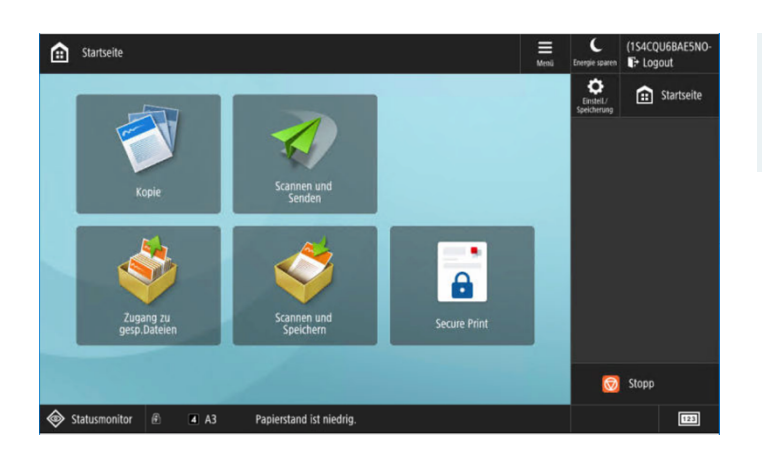

Scannen Senden 🔯 Empfänger definierer

Empfänge

Log in to the device and select "Scan and send"/ "Scannen und Senden".

Now select "New recipient"/ "Neuer Empfänger".

(1S4CQU6BAE5

f Startseite

6 MN0

#

Stopp 0 123

// Zurück-

2 3

07/02 2025

Einstell. Favorite Auto (Farbe/Grau)

300 x 300 dpi

Einstell.doppel-seit. Original

Auto Format PDF (Kompakt)

Unterschiedl. Originalform.

Vorherige

.

2

Neuer Empfänger

An eigene

Cc Bcc

٥

4 6HI

7 PQRS 8 TUV 9 wxyz

×

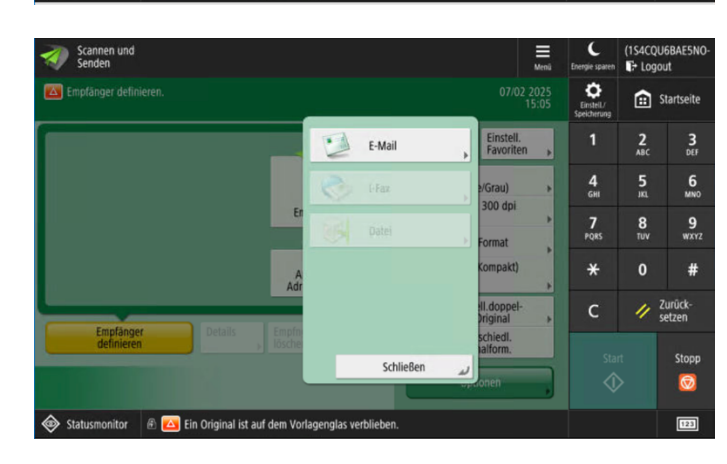

Click on "E-Mail" in the list.

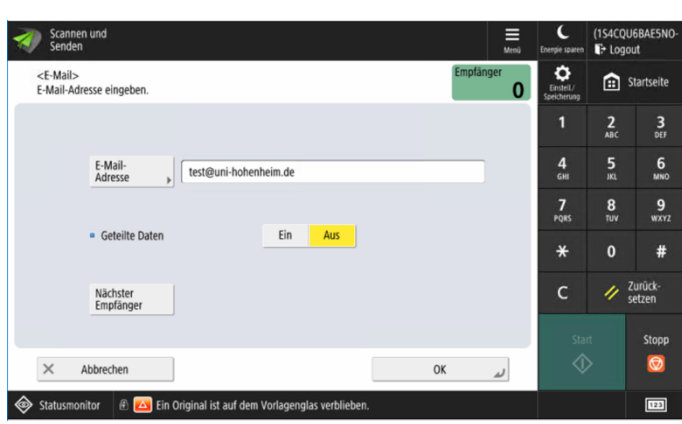

Enter the desired e-mail address.

If you click on "Next recipient"/ "Nächster Empfänger", you can also add further email addresses as required.

#### uniFLOW

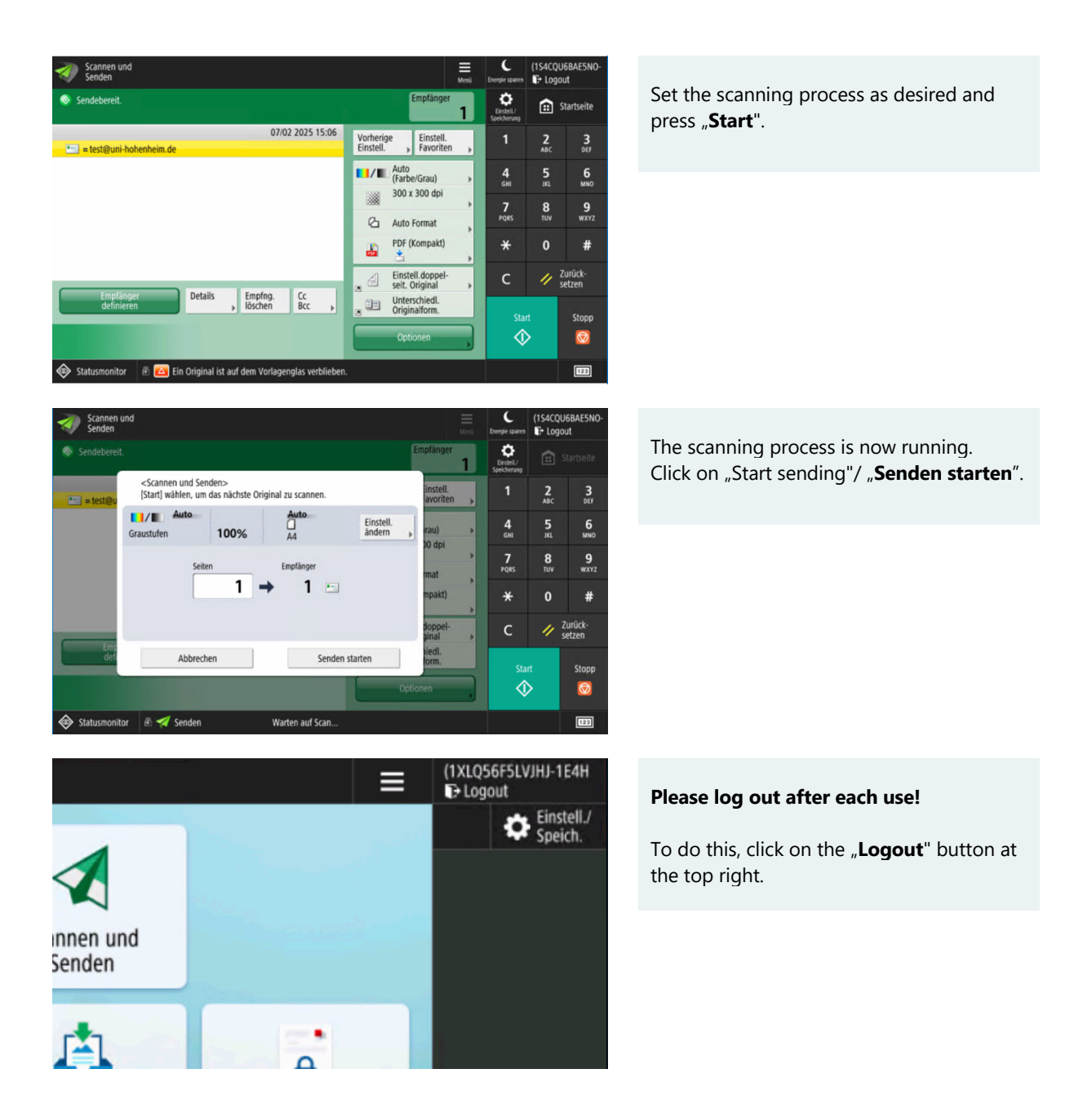

#### 5.3 Scan to USB

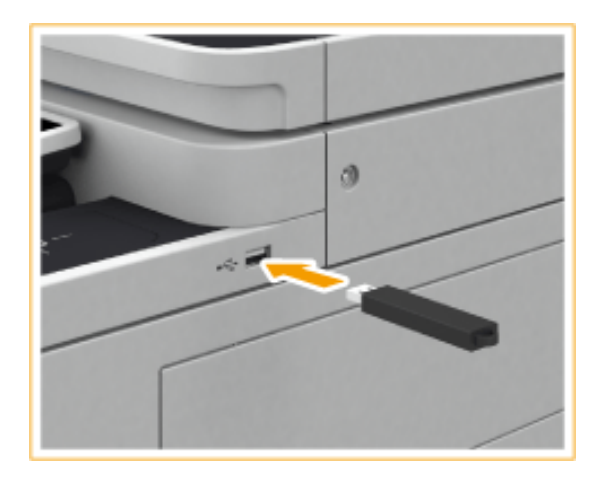

Insert the USB flash drive into the device.

The USB port is located on the left or right side, depending on the model.

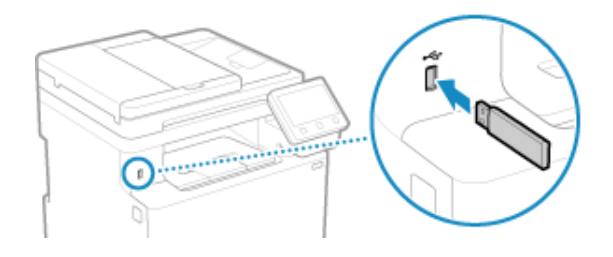

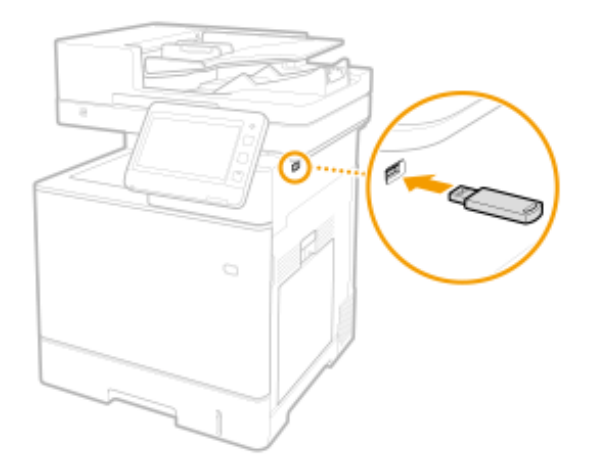

Picture: Canon | T02601, T30001, T10078

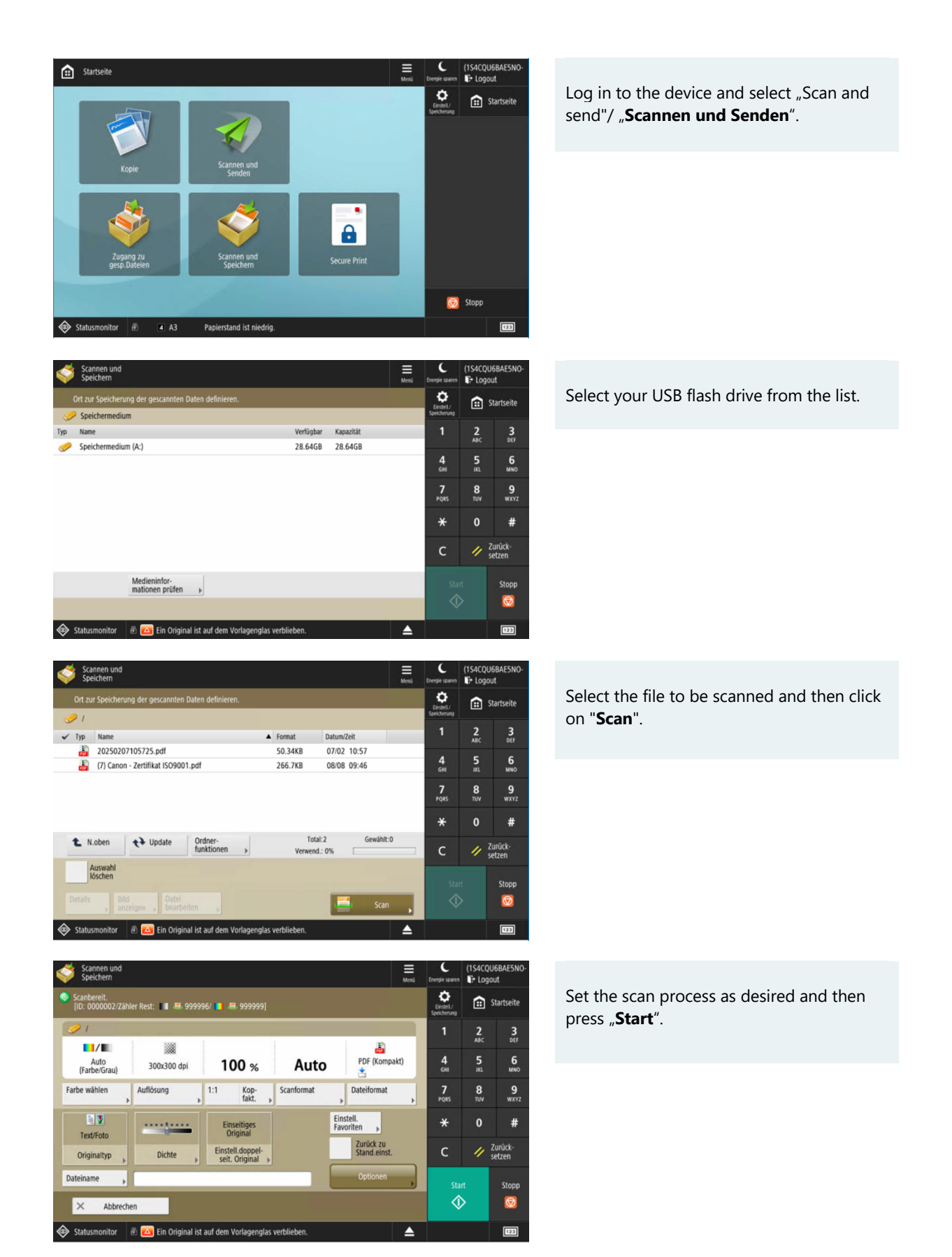

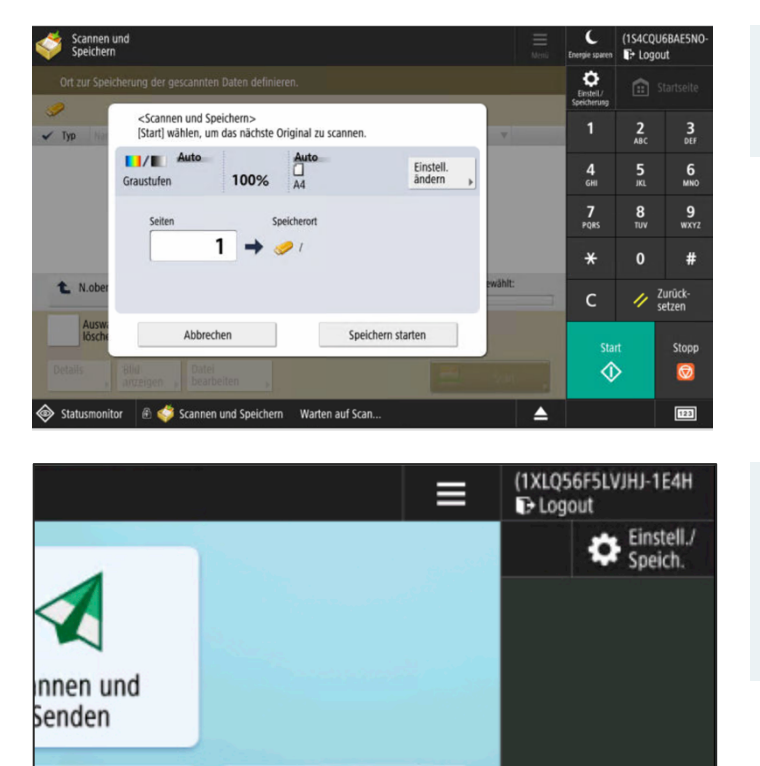

٠

The scanning process is now running. Press "Start saving"/ "**Speichern starten**".

#### Please log out after each use!

To do this, click on the **"Logout**" button at the top right.

# 6 COPYING AND PRINTING VIA COST CENTERS

#### 6.1 Prerequisite

To be able to use a cost center in uniFLOW, your user must be registered as an employee in IDM. If you require a cost center but are not registered as an employee, please contact your institution.

Please ensure that only business documents are printed via your own cost center. You can print all other documents using the credit that you have topped up via Kuario.

#### 6.2 Adding a cost center

Search for the unifFLOW portal at https://uniflow.uni-hohenheim.de Log in and select the **"Cost Center"** tab.

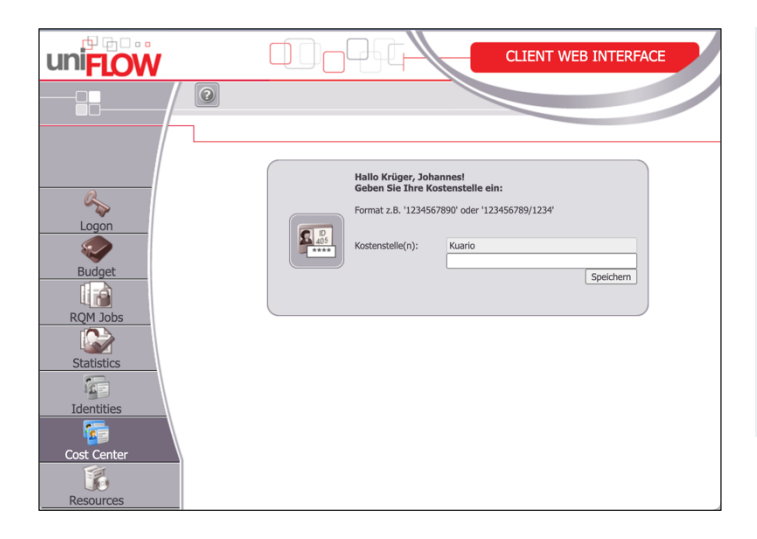

You can enter one or more cost centers here.

Cost centers are always entered as follows: Cost center/fund e.g. 12345678/1000

PSP-elements must be specified without a fund.

When you click "Save", the system checks whether your entry is a valid cost center.

#### 6.3 Delete a cost center

To delete a cost center that is no longer required, delete the entry from the line and click on "Save". You cannot remove Kuario from the list.

#### 6.4 Using a cost center on the device

As soon as you have added a cost center to your user, you will be asked each time you log on to a device to which cost center the current process should run.

Kuario is also to employees for private printouts. In this case please don't use a cost center.